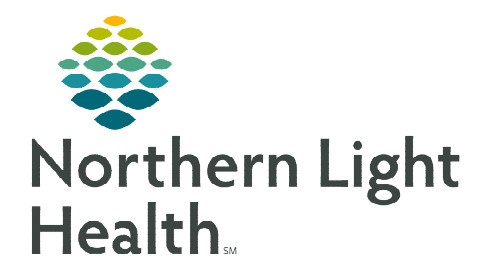

March 27, 2024

## XERO Viewer is a medical image viewer that can be launched by an image link in the medical record or from a Web-Browser

## **Accessing XERO Viewer**

- Open the patient chart in PowerChart, navigate to the Imaging component on a Workflow MPage, and select the imaging study to be viewed.
  - Click the **View Image** icon.
- <u>NOTE</u>: Image link in the EHR (Electronic Health Record) opens directly to the patient and study that is being opened. The image status must be Final Report to view an image from the EHR.

## Accessing XERO Viewer using a Browser

- Users not needing to use Ascend reporting.
  - Click to open link <u>https://brnagfaweb.me.emh.org/</u>
- Cardiology and EMMC Vascular workflow to use Ascend reporting.
  - Click to open link <u>https://brnagfaweb.me.emh.org/?returnTo=/workflow/</u>
- **<u>NOTE</u>**: These links can be added to your My Quick Links on the Intranet Home Page.
- **STEP 1:** Enter **Patient Name**, **Date Of Birth**, **Accession number**, and **Study Date (**if known), and **Modality** to search for patient.
- **STEP 2:** Click **Search**.
- <u>STEP 3</u>: Select method of display, **Report and Images**, **Report Only**, or **Image Only**.

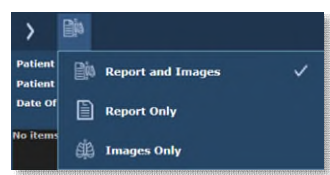

- **<u>STEP 4</u>**: Double-click the study.
- **<u>STEP 5</u>**: Select right arrow to show image area.

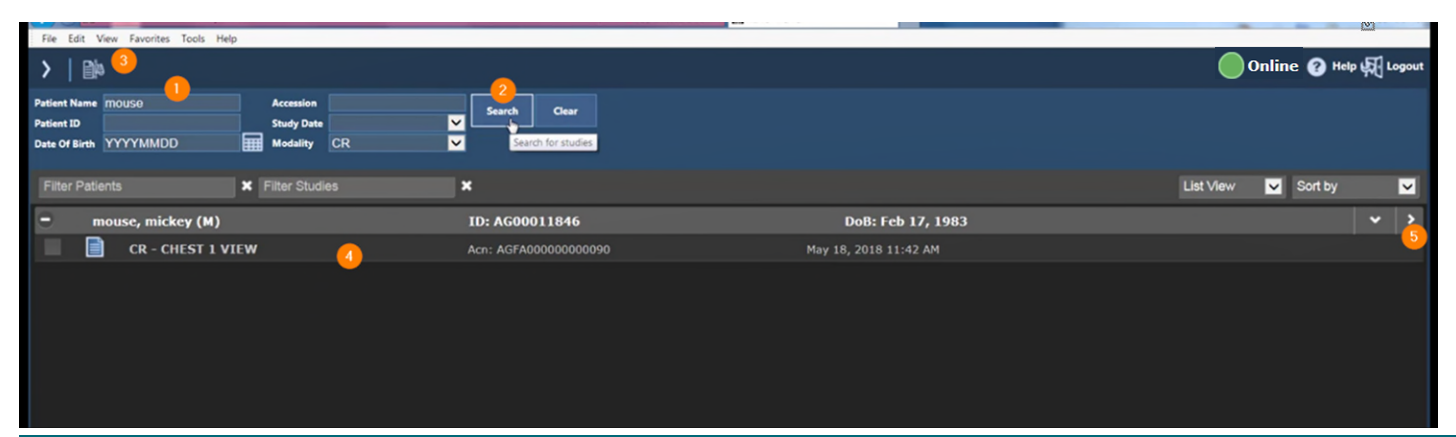

**<u>STEP 6</u>**: Select arrow on the bottom middle of the screen to scroll between images.

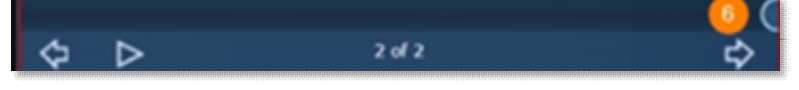

S 🗊

- **<u>STEP 7</u>**: **Patient Banner** is used to verify patient.
- **<u>STEP 8</u>**: Select the switch series icon in the upper right to switch between series.
- **<u>STEP 9</u>**: Click one of the **Tools** to assist with reviewing images.
- STEP 10: Select the ellipsis to change layout display.
- **<u>STEP 11</u>**: Use the **Help** link to assist with any questions.
- **<u>STEP 12</u>**: Click **Logout** once review of image(s) has been completed.

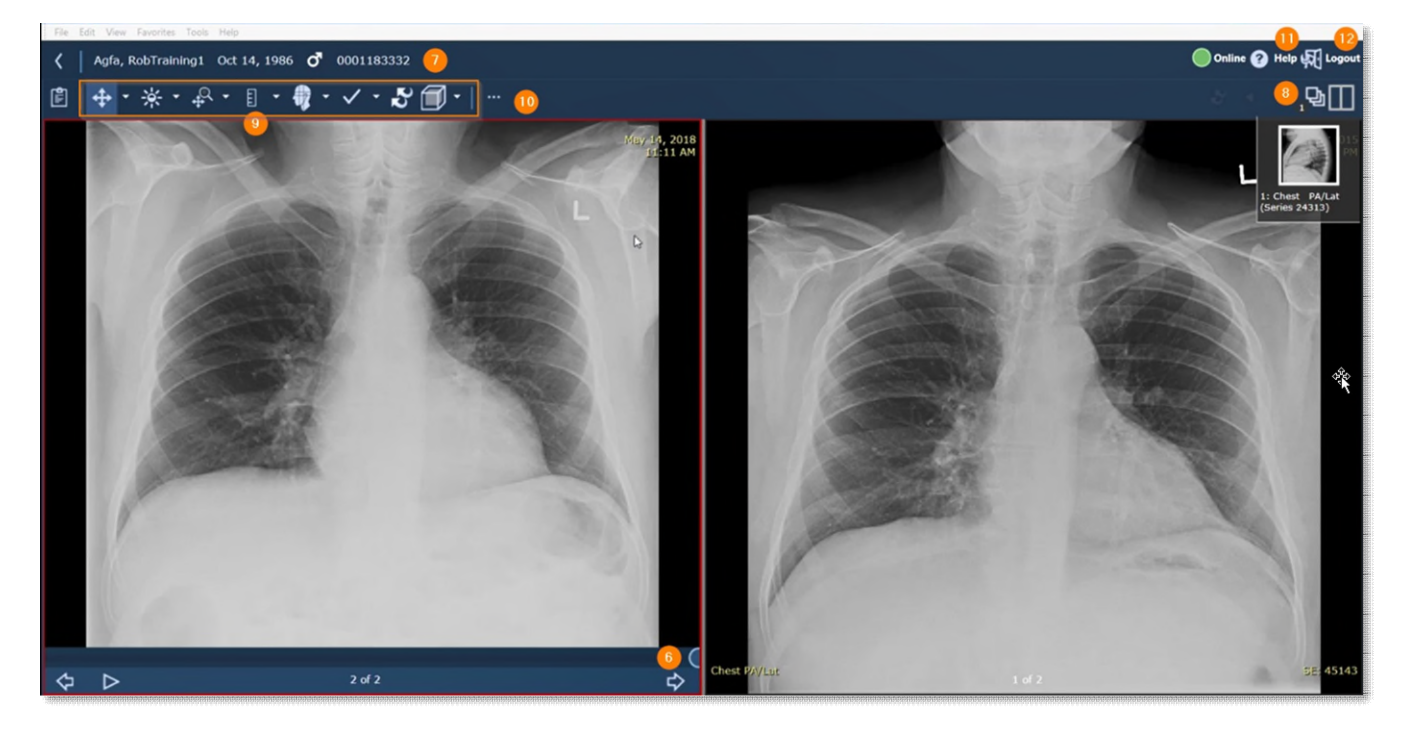

For questions regarding process and/or policies, please contact your unit's Clinical Educator or Clinical Informaticist. For any other questions please contact the Customer Support Center at: 207-973-7728 or 1-888-827-7728.